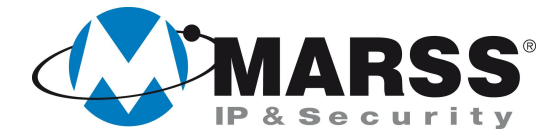

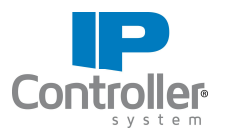

# Programmazione dell'interconnettività di n. 2 IP Controller v.4.0 di MARSS in LAN diverse con connessione CLOUD

## **TechnicalMarss**

N. 019 del 10.12.2013

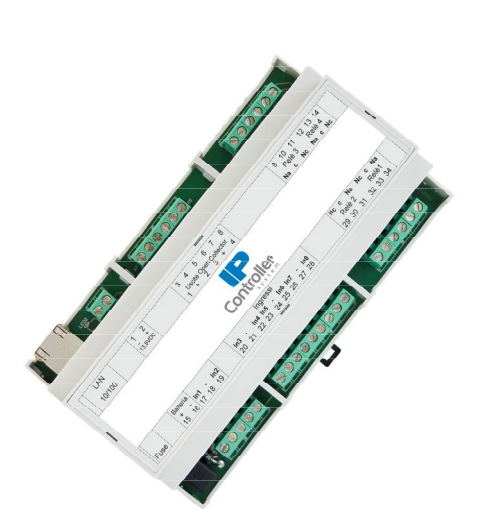

### Argomenti

Registrazione Account Utente su MARSSCLOUD Assegnazione IP Controller sul proprio Account Programmazione interconnettività IP Controller n. 1

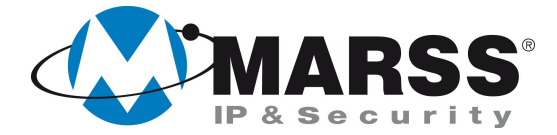

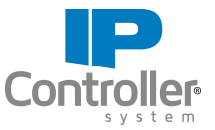

# Condizioni necessarie per la fattibilità di programmazione del sistema

Per la programmazione dell'interconnettività in tecnologia CLOUD, cioè la gestione di n. 2 IP Controller simultaneamente da un'applicazione, è necessario che l'Utente sia registrato su MARSSCLOUD ed entrambi i moduli IP Controller siano assegnati allo stesso Account Utente.

Per la registrazione Utente sul CLOUD e l'assegnazione dei 2 IP Controller, consultare il *Manuale semplificato di programmazione IP Controller V.4.0.* da pagina 6 a pagina 9.

È necessario eseguire la programmazione dell'interconnettività solo sul primo modulo IP Controller attraverso l'applicativo per Windows denominato UDIP che può essere scaricato gratuitamente dal sito <u>www.marss.eu</u>.

# Programmazione dell'IP Controller n. 1

Dopo aver alimentato il modulo IP Controller n. 1 ed averlo connesso alla rete eseguire le seguenti operazioni:

- 1. Accertarsi che il modulo IP Controller sia in condizioni di programmazione di fabbrica, se no eseguire il reset globale come da procedura (*vedi Manuale di installazione IP Controller a pag. 17*)
- 2. Avviare l'applicativo UDIP

\*

- 3. Selezionare il tipo di connessione Cloud
- 4. Compilare i campi sotto e cliccare su Connetti

| Configurazione parametri connessione |                |          |
|--------------------------------------|----------------|----------|
| Tipo di connessione                  | MarssNet Cloud |          |
| Mac-Address                          |                |          |
| Codice                               |                |          |
| Username                             | admin          |          |
| Password                             | ****           |          |
| Indirizzo IP                         |                |          |
| Porta                                |                |          |
| Codice attivazione uscite            | ****           |          |
| Connessione SSL                      | □ OFF          |          |
| <u>Connetti</u>                      | Esci           | Registra |
| a:                                   | 0 🏶            |          |

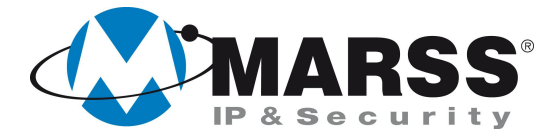

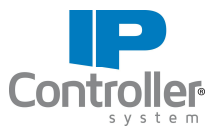

5. Cliccare su *Configurazione di* rete e compilare i campi *Interconnettività* inserendo i dati del proprio Account Utente (e-mail e password) del CLOUD ed il MAC Address dell'IP Controller n. 2 al quale ci si vuole interconnettere

| UDIP                       | Parametri dispositivo         |                              |  |
|----------------------------|-------------------------------|------------------------------|--|
|                            | IP Locale 192.168.1.204       | Parametri di rete            |  |
| Configurazione<br>di rete  | Mac-Address 00:04:a3:be:d0:6a |                              |  |
| Configurazione<br>Uscite   | Hostname UT_MARSS2            |                              |  |
| Configurazione<br>Ingressi | Interconnettivita'            |                              |  |
| Test<br>Uscite/Ingress     | Username Cloud Mac-           | -Address secondo dispositivo |  |
| Impostazioni<br>push       | Password Cloud                |                              |  |
| Impostazioni<br>Video      |                               | Attiva interconnessione      |  |
| Matrice                    |                               |                              |  |
| Disconnetti                |                               |                              |  |
| Esci                       |                               |                              |  |
| v4.0 ®                     |                               |                              |  |

- 6. Cliccare su *Attiva Interconnessione*
- 7. Chiudere l'applicativo UDIP tramite il tasto Disconnetti

Da questo momento collegandosi tramite APP o da applicativo UDIP all'IP Controller n. 1 o all'IP Controller n. 2 si visualizzeranno e si potranno gestire entrambi i moduli in contemporanea.

Di conseguenza sarà interconnessa anche la matrice. Per maggiori informazioni sulla funzione matrice, consultare il *Manuale semplificato di programmazione IP Controller V.4.0* a pagina 26.1

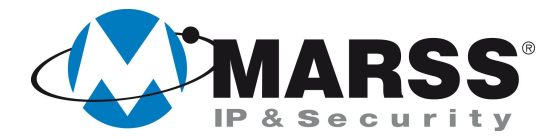

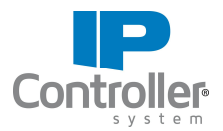

### NOTE

Per ulteriori informazioni contattare l'ufficio tecnico ai seguenti recapiti:

**MARSS srl** Via De Gasperi, 150 - 73030 Tiggiano (Le) - Italy Tel +39 0833 531175 Fax +39 0833 790387 E-mail: <u>tecnico@marss.eu</u>